# Fehlerbehebung bei isolierten, sicheren Endgeräten mit Wiederherstellungsmethoden

## Inhalt

Einleitung Voraussetzungen Anforderungen Verwendete Komponenten Hintergrundinformationen Isolation beenden Isolation beenden Beenden der Isolationssitzung über die Befehlszeile Fehlerbehebung für Wiederherstellung Mac-Wiederherstellung: Windows-Wiederherstellung: Wiederherstellungsisolationsmethode über die Befehlszeile Recovery-Isolationsmethode ohne Befehlszeile Überprüfung Zugehörige Informationen

## Einleitung

In diesem Dokument wird der Prozess zum Wiederherstellen eines Endpunkts beschrieben, bei dem der Secure Endpoint-Connector im Isolationsmodus installiert ist.

## Voraussetzungen

### Anforderungen

Cisco empfiehlt, dass Sie über Kenntnisse in folgenden Bereichen verfügen:

- Sicherer Endgeräteanschluss
- Konsole für sichere Endgeräte
- Funktion zur Endpunktisolierung

### Verwendete Komponenten

Die Informationen in diesem Dokument basierend auf folgenden Software- und Hardware-Versionen:

- Version 5.4.2021092321 der Secure Endpoint-Konsole
- Secure Endpoint Windows Connector Version 7.4.5.20701
- Version 1.21.0 der Secure Endpoint Mac-Verbindung

Die Informationen in diesem Dokument beziehen sich auf Geräte in einer speziell eingerichteten Testumgebung. Alle Geräte, die in diesem Dokument benutzt wurden, begannen mit einer gelöschten (Nichterfüllungs) Konfiguration. Wenn Ihr Netzwerk in Betrieb ist, stellen Sie sicher, dass Sie die möglichen Auswirkungen aller Befehle verstehen.

## Hintergrundinformationen

Das in diesem Dokument beschriebene Verfahren ist in Situationen hilfreich, in denen das Endgerät in diesem Zustand feststeckt und es nicht möglich ist, den Isolationsmodus zu deaktivieren.

Die Endpunktisolierung ist eine Funktion, mit der Sie Netzwerkaktivitäten (IN und OUT) auf einem Computer blockieren können, um Bedrohungen wie Datendiebstahl und Malwareverbreitung zu verhindern. Sie ist abrufbar unter:

- 64-Bit-Versionen von Windows, die Version 7.0.5 und höher des Windows-Connectors unterstützen
- Mac-Versionen, die Version 1.21.0 und höher des Mac-Connectors unterstützen.

Sitzungen zur Endpunktisolierung wirken sich nicht auf die Kommunikation zwischen dem Connector und der Cisco Cloud aus. Ihre Endgeräte sind genauso geschützt und transparent wie vor der Sitzung. Sie können IP-Isolation-Zulassungslisten (Allow Lists) von Adressen konfigurieren, um zu vermeiden, dass der Connector die betreffenden IP-Adressen blockiert, während eine aktive Endpunkt-Isolationssitzung aktiv ist. Detailliertere Informationen zur Endpunktisolierung finden Sie <u>hier</u>.

### Isolation beenden

Wenn Sie die Endpunktisolierung auf einem Computer beenden möchten, führen Sie die folgenden Schritte über die Konsole oder Befehlszeile von Secure Endpoint aus.

### Isolationssitzung von der Konsole aus anhalten

Um eine Isolationssitzung zu stoppen und den gesamten Netzwerkverkehr an einen Endpunkt wiederherzustellen.

Schritt 1: Navigieren Sie in der Konsole zu Verwaltung > Computer.

Schritt 2: Suchen Sie den Computer, dessen Isolation Sie beenden möchten, und klicken Sie auf, um Details anzuzeigen.

Schritt 3: Klicken Sie auf die Schaltfläche Isolation beenden, wie im Bild dargestellt.

| DESKTOP-075I5MB in group testing bremarqu                   |                                     |                          |                         |  |  |  |  |
|-------------------------------------------------------------|-------------------------------------|--------------------------|-------------------------|--|--|--|--|
| Se Isolated                                                 |                                     |                          |                         |  |  |  |  |
| Hostname                                                    | DESKTOP-075I5MB                     | Group 😃                  | testing bremarqu        |  |  |  |  |
| Operating System                                            | Windows 10 Pro                      | Policy                   | Copy of bremarqu_mssp   |  |  |  |  |
| Connector Version                                           | 7.4.5.20701                         | Internal IP              |                         |  |  |  |  |
| Install Date                                                | 2021-09-28 20:02:16 CDT             | External IP              |                         |  |  |  |  |
| Connector GUID                                              | 0101000-000-1700-00-00000000-       | Last Seen                | 2021-09-28 23:39:08 CDT |  |  |  |  |
| Definition Version                                          | TETRA 64 bit (daily version: 85768) | Definitions Last Updated | 2021-09-28 21:28:59 CDT |  |  |  |  |
| Update Server                                               | tetra-defs.amp.cisco.com            |                          |                         |  |  |  |  |
| Processor ID                                                | 0000777044440044                    |                          |                         |  |  |  |  |
| * Events 🤔 Device Trajectory 😌 Diagnostics 🕔 View Changes   |                                     |                          |                         |  |  |  |  |
| 🐹 Stop Isolation 🔍 Scan 😲 Diagnose 🕼 Move to Group 📦 Delete |                                     |                          |                         |  |  |  |  |

Schritt 4: Geben Sie Kommentare darüber ein, warum Sie die Isolationsfunktion auf dem Endpunkt gestoppt haben.

#### Beenden der Isolationssitzung über die Befehlszeile

Wenn ein isolierter Endpunkt seine Verbindung zur Cisco Cloud verliert und Sie die Isolationssitzung von der Konsole aus nicht stoppen können. In diesen Situationen können Sie die Sitzung lokal über die Befehlszeile mit dem Entsperrcode beenden.

Schritt 1: Navigieren Sie in der Konsole zu Verwaltung > Computer.

Schritt 2: Suchen Sie den Computer, dessen Isolation Sie beenden möchten, und klicken Sie auf, um Details anzuzeigen.

Schritt 3: Beachten Sie den Entsperrcode, wie im Bild dargestellt.

| 🔲 🔻 🗱 DESKTOP-075I5MB in group testing bremarqu |                     |                         |                             |                     |  | ✓ Definitions Up To Date |       |  |
|-------------------------------------------------|---------------------|-------------------------|-----------------------------|---------------------|--|--------------------------|-------|--|
| ▼ 8                                             | Isolated            |                         |                             |                     |  |                          |       |  |
| 2021                                            | -09-28 21:33:48 CDT |                         | Isolated for less than a mi | nute                |  | Unlock Code:fi           | wq8qw |  |
| Isol                                            | ated                | 2021-09-28 21:33:48 CDT |                             |                     |  |                          |       |  |
| Isol                                            | ating               | 2021-09-28 21:33:46 CDT | Brenda M                    | Unlock Code: fwq8qw |  |                          |       |  |

Schritt 4: Sie können den Entsperrcode auch finden, wenn Sie zu Konto > Audit Log navigieren, wie im Bild gezeigt.

| Isolation Started     DESKTOP-075I5MB  |          | bremarqu+2@cisc        | ~          | 2021-09-28 21:33:48 CDT  |  |
|----------------------------------------|----------|------------------------|------------|--------------------------|--|
| ▼ Isolation Start Requested  ☐ DESKTOP | -075I5MB |                        | 110.00.000 | 2021-09-28 21:33:46 CDT  |  |
|                                        |          |                        |            |                          |  |
| Attribute                              | Old      |                        | New        |                          |  |
| Comment                                | None     | Vone None              |            |                          |  |
| ID                                     | None     | Vone Greater accession |            | 000 4014 0000 £4000100m0 |  |
| Unlock Code                            | None     |                        | fwq8qw     |                          |  |

Schritt 5: Öffnen Sie auf dem isolierten Computer eine Eingabeaufforderung mit

Administratorrechten.

Schritt 6: Navigieren Sie zu dem Verzeichnis, in dem der Connector installiert ist.

Windows: C:\Program Files\Cisco\AMP\[Versionsnummer]

Mac: /opt/cisco/amp

Schritt 7. Den Befehl stop ausführen

Windows: sfc.exe -n [unlock code]

## C:\Program Files\Cisco\AMP\7.4.5.20701>sfc.exe -n fwq8qw C:\Program Files\Cisco\AMP\7.4.5.20701>

Mac: ampcli isolate stop [unlock code]

**Vorsicht**: Wenn der Entsperrcode 5 Mal falsch eingegeben wurde, müssen Sie 30 Minuten warten, bevor Sie einen weiteren Entsperrungsversuch unternehmen.

### Fehlerbehebung für Wiederherstellung

Falls Sie alle Möglichkeiten ausgeschöpft haben und immer noch nicht in der Lage sind, einen isolierten Endpunkt über die Secure Endpoint-Konsole oder lokal mithilfe des Entsperrcodes wiederherzustellen, können Sie den isolierten Endpunkt mithilfe der Wiederherstellungsmethoden für Notfälle wiederherstellen.

## Mac-Wiederherstellung:

Entfernen Sie die Isolationskonfiguration, und starten Sie den Secure Endpoint Service neu.

sudo rm /Library/Application\ Support/Cisco/Secure\ Endpoint/endpoint\_isolation.xml sudo launchctl unload /Library/LaunchDaemons/com.cisco.amp.daemon.plist sudo launchctl load /Library/LaunchDaemons/com.cisco.amp.daemon.plist

### Windows-Wiederherstellung:

### Wiederherstellungsisolationsmethode über die Befehlszeile

Wenn Ihr Endgerät isoliert ist und es nicht möglich ist, die Isolierung über die Secure Endpoint-Konsole oder mit dem Entsperrcode zu deaktivieren, führen Sie die folgenden Schritte aus.

Schritt 1: Beenden Sie den Connector-Dienst über die Connector-Benutzeroberfläche oder **Windows Services**.

Schritt 2: Suchen Sie nach dem Connector-Dienst für sichere Endpunkte, und beenden Sie den Dienst.

Schritt 3: Öffnen Sie auf dem isolierten Computer eine Eingabeaufforderung mit Administratorrechten.

Schritt 4: Führen Sie den Befehl **reg delete "HKEY\_LOCAL\_MACHINE\SOFTWARE\Immunet Protect" /v "unlock\_code" /f aus,** wie im Bild gezeigt.

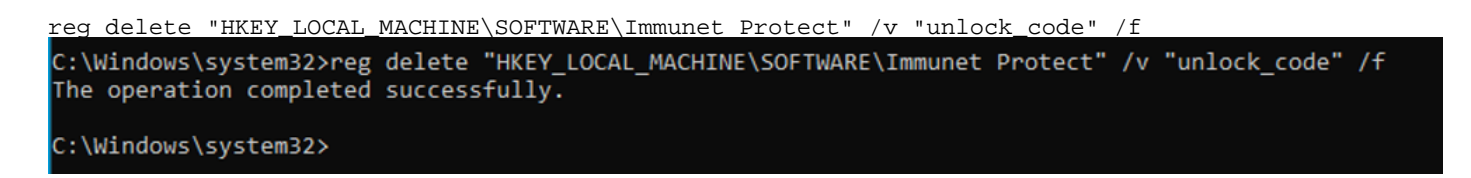

Schritt 5: Die Meldung **Der Vorgang wurde erfolgreich abgeschlossen** zeigt an, dass der Vorgang abgeschlossen wurde. (Wenn eine weitere Meldung angezeigt wird, die wie folgt lautet: "Fehler: Zugriff verweigert", müssen Sie den Connector-Dienst für sichere Endpunkte beenden, bevor Sie den Befehl ausführen.)

Schritt 6: Starten Sie den Connector-Dienst für sichere Endpunkte.

**Tipp:** Wenn Sie den Connector-Dienst Secure Endpoint nicht über die Connector-Benutzeroberfläche oder Windows Services stoppen können, können Sie einen sicheren Start durchführen.

Navigieren Sie auf dem isolierten Endpunkt zu **Systemkonfiguration > Start > Startoptionen,** und wählen Sie **Abgesichertes Booten** aus, wie im Abbild dargestellt.

| Post Control Control                                         | Test                |                        |
|--------------------------------------------------------------|---------------------|------------------------|
| era boot Services Startup                                    | Tools               |                        |
| /indows 10 (C:\Windows) : Curre                              | ent OS; Default OS  |                        |
|                                                              |                     |                        |
|                                                              |                     |                        |
|                                                              |                     |                        |
|                                                              |                     |                        |
| Advanced options Set                                         | as default Delete   |                        |
| Boot options                                                 |                     | Timeout:               |
| Safe boot                                                    | No GUI boot         | 30 seconds             |
| Minimal                                                      | Boot log            |                        |
| O Alternate shell                                            | Base video          |                        |
| O                                                            | OS boot information | Make all boot settings |
| <ul> <li>Active Directory repair</li> </ul>                  |                     | permanent              |
| <ul> <li>Active Directory repair</li> <li>Network</li> </ul> |                     |                        |

#### Recovery-Isolationsmethode ohne Befehlszeile

Falls Ihr Endgerät isoliert bleibt und es nicht möglich ist, die Isolierung über die Secure Endpoint-Konsole oder mit dem Entsperrcode zu deaktivieren oder selbst wenn Sie die Befehlszeile nicht verwenden können, gehen Sie wie folgt vor: Schritt 1: Beenden Sie den Connector-Dienst über die Connector-Benutzeroberfläche oder **Windows Services**.

Schritt 2: Navigieren Sie zu dem Verzeichnis, in dem der Connector installiert ist (C:\Program Files\Cisco\AMP\), und löschen Sie die Datei **jobs.db**, wie im Bild dargestellt.

|    | < Cise | co > AMP >              | v õ | , Search AMP      |                |
|----|--------|-------------------------|-----|-------------------|----------------|
|    |        | Name                    |     | Date modified     | Туре           |
| s  |        | scriptid                |     | 9/28/2021 8:01 PM | File folder    |
|    | *      | tetra                   |     | 9/28/2021 8:31 PM | File folder    |
| s  | A      | tmp                     |     | 9/28/2021 9:23 PM | File folder    |
| \$ | A      | update                  |     | 9/28/2021 9:27 PM | File folder    |
| ,  | A      | URLScanner              |     | 9/28/2021 8:01 PM | File folder    |
|    |        | 2021-09-28 20-02-11.etl |     | 9/28/2021 9:23 PM | ETL File       |
|    |        | 🗟 cache                 |     | 9/28/2021 9:23 PM | Data Base File |
|    |        | event                   |     | 9/28/2021 9:23 PM | Data Base File |
|    |        | 🕋 filetypes             | -   | 9/28/2021 8:01 PM | XML Document   |
|    |        | istory                  |     | 9/28/2021 9:23 PM | Data Base File |
|    | _      | 🗟 historyex 🦯           |     | 9/28/2021 9:23 PM | Data Base File |
|    |        | 💿 jobs                  |     | 9/28/2021 9:23 PM | Data Base File |
|    |        | local.old               |     | 9/28/2021 9:23 PM | OLD File       |
|    |        | 📄 local                 |     | 9/28/2021 9:23 PM | XML Document   |

3. Starten Sie den Computer neu.

Wenn das Isolation-Ereignis in der Konsole angezeigt wird, können Sie außerdem zu **Error Details** (Fehlerdetails) navigieren, um den Fehlercode und seine Beschreibung zu überprüfen, wie in der Abbildung dargestellt.

|                   | failed to stop isolation |                     |  | ) 🍇 | 2021-12-15 21:27:51 UTC |
|-------------------|--------------------------|---------------------|--|-----|-------------------------|
| Connector Details | Error Code               | 3240624137          |  |     |                         |
| Comments          | Description              | Invalid unlock code |  |     |                         |
| Error Details     | Q, Run Scan              |                     |  |     |                         |

## Überprüfung

Um zu überprüfen, ob der Endpunkt wieder isoliert ist oder nicht mehr isoliert ist, wird in der Benutzeroberfläche des Secure Endpoint Connectors der Isolationsstatus "**Nicht isoliert**" angezeigt, wie im Bild gezeigt.

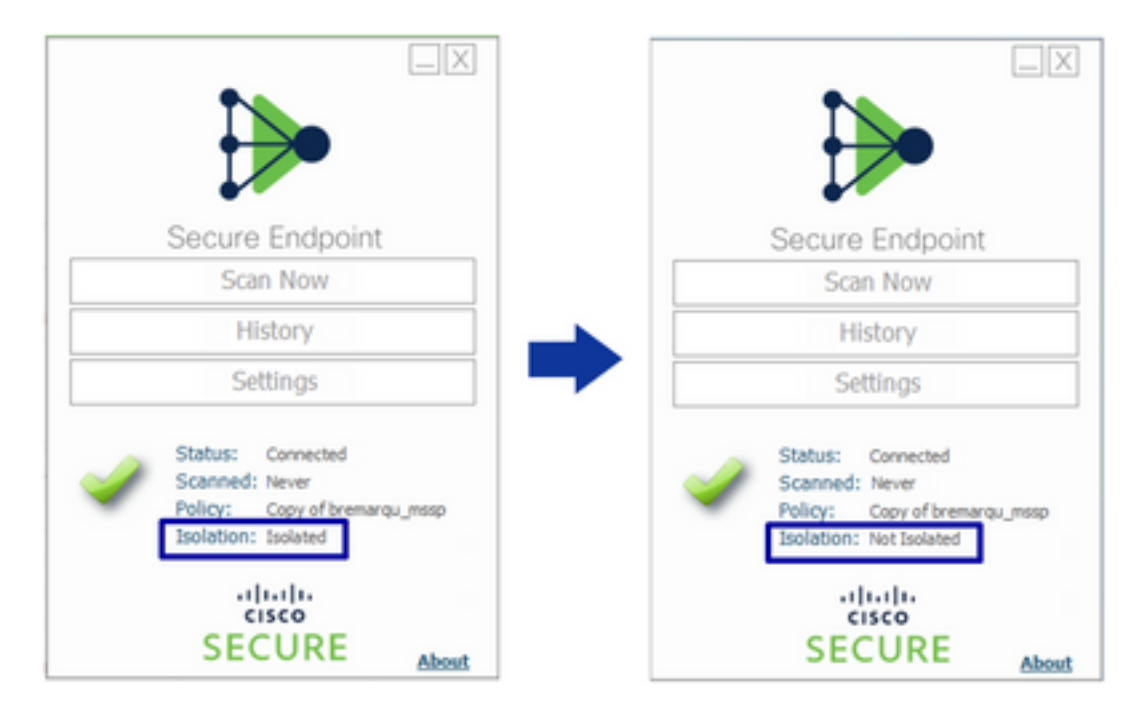

Wenn Sie in der Konsole für sichere Endgeräte unter **Verwaltung > Computer** nach dem betreffenden Computer suchen, können Sie auf klicken, um Details anzuzeigen. Der Isolationsstatus zeigt **Nicht isoliert an**, wie im Bild dargestellt.

| 🗌 🔻 🗱 DESKTOP-075I5MB in group testing bremarque 🖌 Definitions Up To Date 🕅 |                                     |                          |                         |                    | 75I5MB in group testing bremarqu    |                                                | ✓ Definitions Up To Date IIII     |
|-----------------------------------------------------------------------------|-------------------------------------|--------------------------|-------------------------|--------------------|-------------------------------------|------------------------------------------------|-----------------------------------|
| ► Se Isolated                                                               |                                     |                          |                         | R Not isolated     |                                     |                                                |                                   |
| Hostname                                                                    | DESKTOP-075I5MB                     | Group da                 | testing bremarqu        | Hostname           | DESKTOP-075I5M8                     | Group da                                       | testing bremarqu                  |
| Operating System                                                            | Windows 10 Pro                      | Policy 🔅                 | Copy of bremarqu_mssp   | Operating System   | Windows 10 Pro                      | Policy 🔅                                       | Copy of bremargu_mssp             |
| Connector Version                                                           | 7.4.5.20701                         | Internal IP              |                         | Connector Version  | 7.4.5.20701                         | Internal IP                                    |                                   |
| Install Date                                                                | 2021-09-28 20:02:16 CDT             | External IP              |                         | Install Date       | 2021-09-28 20:02:16 CDT             | External IP                                    | -                                 |
| Connector GUID                                                              |                                     | Last Seen                | 2021-09-29 10:37:11 CDT | Connector GUID     |                                     | Last Seen                                      | 2021-09-29 10:39:58 CDT           |
| Definition Version                                                          | TETRA 64 bit (daily version: 85769) | Definitions Last Updated | 2021-09-28 23:01:58 CDT | Definition Version | TETRA 64 bit (daily version: 85769) | Definitions Last Updated                       | 2021-09-28 23:01:58 CDT           |
| Update Server                                                               | tetra-defs.amp.cisco.com            |                          |                         | Update Server      | tetra-defs.amp.cisco.com            |                                                |                                   |
| Processor ID                                                                |                                     |                          |                         | Processor ID       |                                     |                                                |                                   |
| 4 Events 1/2 Device Trajectory 1/2 Diagnostics (3) View Changes             |                                     |                          |                         |                    | 4 Events (P                         | Device Trajectory 🕲 Diagnostics 💿 View Changes |                                   |
| 🧱 Stop Isolation 🛛 Q. Scan 😗 Diagnose 🌆 Move to Group 🗑 Delete              |                                     |                          |                         |                    | Start I                             | iolation Q. Scan 🕅                             | Diagnose 4 Move to Group F Delete |

## Zugehörige Informationen

- <u>Secure Endpoint Benutzerhandbuch</u>
- Technischer Support und Dokumentation für Cisco Systeme

#### Informationen zu dieser Übersetzung

Cisco hat dieses Dokument maschinell übersetzen und von einem menschlichen Übersetzer editieren und korrigieren lassen, um unseren Benutzern auf der ganzen Welt Support-Inhalte in ihrer eigenen Sprache zu bieten. Bitte beachten Sie, dass selbst die beste maschinelle Übersetzung nicht so genau ist wie eine von einem professionellen Übersetzer angefertigte. Cisco Systems, Inc. übernimmt keine Haftung für die Richtigkeit dieser Übersetzungen und empfiehlt, immer das englische Originaldokument (siehe bereitgestellter Link) heranzuziehen.